## Инструкция по оплате обучения СПбГТИ(ТУ) через Сбербанк Онлайн

1

Зайдите на сайт <u>www.sberbank.ru</u>, нажмите ВХОД

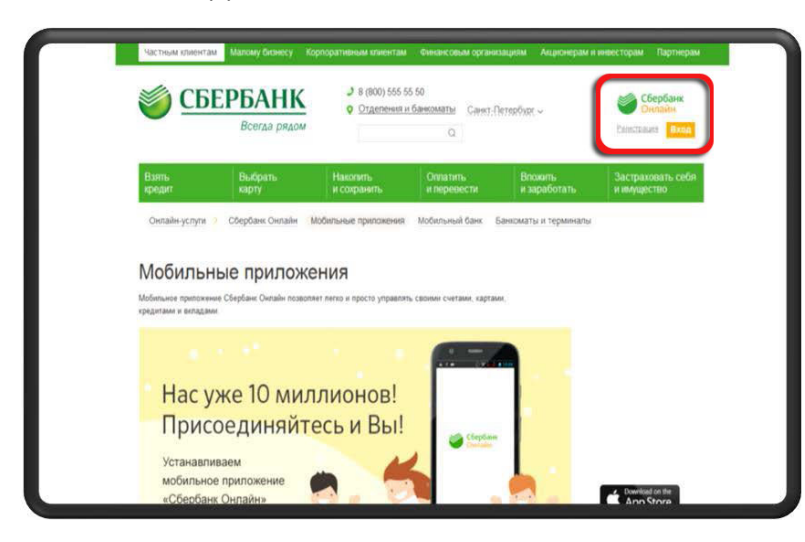

Во вкладке «Переводы и платежи» в поле поиска введите ИНН 7809012725 <u>или</u> наименование ВУЗа: СПБГТИ(ТУ). Выберите услугу «Обучение»

| Q 7809012    | 725                                                                                                    | Найти                                                                                                    |
|--------------|----------------------------------------------------------------------------------------------------|----------------------------------------------------------------------------------------------------|
| упорядочить: | по региону по алфавиту по услуге                                                                                                    |                                                                                                    |
| г. Санкт-Пет | гербург                                                                                                    |                                                                                                    |
|              | СПОГТИ (ТУ)<br>Услуга: Прочие услуги<br>ИНН: 7809012725<br>р/сч: 4050181030002000001<br>г. с.енк-Петербург<br>ВУЗы, школы, колледжи, техник<br>умы<br>СПОГТИ (ТУ)<br>Услуга: Прочие услуги<br>ИНН: 7809012725<br>р/сч: 40501810300002000001 | СПОГТИ (ТУ)<br>Услуга: Общежитие<br>ИНН: 7809012725<br>р/сч: 4050181030002000001<br>г. Санкт-Летербург<br>ВУЗы, школы, колледжи, техни<br>умы |
|              | г. Санкт-Петербург<br>ВУЗы, школы, колледжи, техник<br>умы                                                                                                    |                                                                                                    |

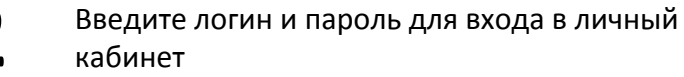

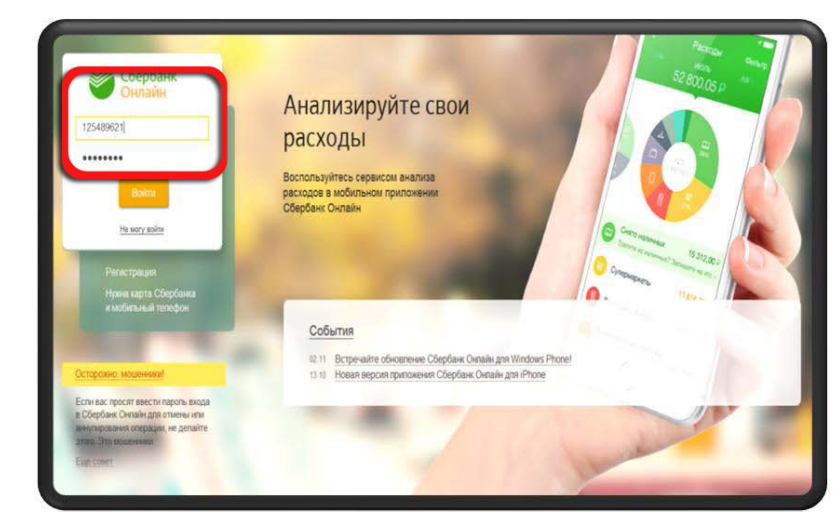

Выберите карту, с которой Вы будете оплачивать, введите ФИО плательщика, нажмите "Продолжить".

| Получатель:                                  | СПБГТИ (ТУ)                  |
|----------------------------------------------|------------------------------|
| Выберите услугу*:                            | Обучение                     |
| Оплата с*:                                   | Выберите счет/карту списания |
| Плат-к по договору<br>(фамилия и инициалы)*: |                              |
|                                              | Отменить Продолжить          |
| ← Назад к выбору услуг                       |                              |

| Детали платежа                                                                                       |                                                                                                  |                                                                       |                  |            |                                                                                     |
|----------------------------------------------------------------------------------------------------|--------------------------------------------------------------------------------------------------|-----------------------------------------------------------------------|------------------|------------|-------------------------------------------------------------------------------------|
| Плат-к по договору                                                                                   | Иванов А.М.                                                                                      |                                                                       |                  |            | семестр, илент                                                                      |
| (фенник и инициале).                                                                                 |                                                                                                  |                                                                       |                  |            | остостр) тдетт                                                                      |
| Адрес плат-ка:*                                                                                      | Санкт-Петер(                                                                                     | бург                                                                  |                  |            |                                                                                     |
| Студент (фамилия и<br>инициалы):*                                                                    | Иванов Петр                                                                                      | Михайлович                                                            |                  |            | Поле «УИН» мо                                                                       |
| Факультет.                                                                                           | ФЭМ                                                                                              |                                                                       |                  |            | <b>Важно:</b> в поле                                                                |
|                                                                                                    | 05                                                                                               |                                                                       |                  |            | номер Вашего                                                                        |
| период оплаты (семестр).                                                                             | 05                                                                                               |                                                                       |                  |            | Номер договог                                                                       |
| Идентификатор:                                                                                       | Номер догов                                                                                      | opa                                                                   |                  |            | помер договор                                                                       |
| УИН.                                                                                                 |                                                                                                  |                                                                       |                  |            |                                                                                     |
| Тип док-та                                                                                           | RACHOPT PO                                                                                       |                                                                       |                  |            | всэ указания н                                                                      |
| VADOTOR AWHOOTH                                                                                      | Contestantin                                                                                     |                                                                       |                  |            |                                                                                     |
| ,,,,,,,,,,,,,,,,,,,,,,,,,,,,,,,,,,,,,,,                                                              |                                                                                                  |                                                                       |                  |            |                                                                                     |
| Номер док-та,                                                                                        |                                                                                                  |                                                                       |                  |            |                                                                                     |
| Номер док-та,<br>удостов личность *                                                                  |                                                                                                  |                                                                       |                  |            |                                                                                     |
| Номер док-та,<br>удостов личность:*<br>Гражданство:*                                                 | РОССИЯ                                                                                           |                                                                       |                  |            |                                                                                     |
| Номер док-та,<br>удостов личносты*<br>Гражданство.*                                                  | РОССИЯ                                                                                           |                                                                       |                  | J          |                                                                                     |
| Номер док-та,<br>удостов личность:*<br>Гражданство:*                                                 | РОССИЯ                                                                                           |                                                                       |                  | J          | Ввелите сумму                                                                       |
| Номер докта,<br>удостов личность:*<br>Гражданотво:*<br>УДОСТО                                        | РОССИЯ<br>В.ЛИЧНОСТЬ:                                                                            |                                                                       |                  | <br>J      | Введите сумму                                                                       |
| Номер докта,<br>удостов личносты*<br>Гражданство.*<br>Удостоя<br>Гр.                                 | РОССИЯ<br>В.ЛИЧНОСТЬ:<br>ажданство:                                                              | Россия                                                                |                  | <br>ן<br>ר | Введите сумму<br>в "Информации                                                      |
| Номер док-та,<br>удостов личнооты*<br>Гражданство.*<br>Удостов                                       | РОССИЯ<br>В.ЛИЧНОСТЬ:<br>ажданство:<br>ИПГУ:                                                     | РОССИЯ<br>01000000001235467890                                        | 643              | ן<br>ן     | Введите сумму<br>в "Информации                                                      |
| Номер док-та,<br>удостов личнооты*<br>Гражданотво*<br>УДОСТО<br>Гр.                                  | Россия<br>в.личность:<br>ажданство:<br>ИПГУ:<br>УИП:                                             | РОССИЯ<br>010000000001235467890<br>1044030653009055230320             | 643 1715643373   | <br>J      | Введите сумму<br>в "Информации<br>Выберите "Под                                     |
| Номер док-та,<br>удостов личность:*<br>Гражданство:*<br>Удостоя<br>Гр                                | Россия<br>в.личность:<br>ажданство:<br>ИПГУ:<br>УИП:                                             | РОССИЯ<br>010000000001235467890<br>1044030653009055230320             | 643 1715643373   | <br>J      | Введите сумму<br>в "Информации<br>Выберите "Под<br>sms код в сооте                  |
| номер докта,<br>удостов личносты*<br>Гражданство:*<br>Удостов<br>Гр.<br>Сумм                         | РОССИЯ<br>В.ЛИЧНОСТЬ:<br>ажданство:<br>ИПГУ:<br>УИП:<br>на платежа                               | РОССИЯ<br>010000000001235467890<br>1044030653009055230320             | 643 1715643373   | J          | Введите сумму<br>в "Информации<br>Выберите "Под<br>sms код в сооте                  |
| Номер док-та,<br>удостов личность:*<br>Гражданство:*<br>УДОСТО<br>Гр.<br>Сумм<br>Стату               | РОССИЯ<br>В.ЛИЧНОСТЬ:<br>ажданство:<br>ИПГУ:<br>УИП:<br>на платежа<br>с платежа :                | РОССИЯ<br>010000000001235467890<br>1044030653009055230320<br>Черновик | ► 643 1715643373 | <br>J      | Введите сумму<br>в "Информации<br>Выберите "Под<br>sms код в сооте<br>Затем выведит |
| номер док-та,<br>удостов личносты*<br>Гражданство.*<br>Удостой<br>Гр.<br>Сумм<br>Стату<br>Введите SM | Россия<br>в.личность:<br>ажданство:<br>ИПГУ:<br>УИП:<br>на платежа:<br>с платежа :<br>IS-пароль: | РОССИЯ<br>010000000001235467890<br>1044030653009055230320<br>Черновик | ► 643 1715643373 |            | Введите сумму<br>в "Информации<br>Выберите "Под<br>sms код в сооте<br>Затем выведит |

Зведите адрес, ФИО студента, наименование факультета, семестр, идентификатор, паспортные данные.

Поле «УИН» можно пропустить. Нажмите «Продолжить».

Важно: в поле Идентификатор необходимо указать номер Вашего договора (в формате <u>0000/63-17 23.03.17)</u>. Номер договора можно посмотреть в профиле в СДО.

Без указания номера Договора оплата не будет учтена.

Введите сумму платежа. Сумму к оплате можно уточнить в "Информации об оплате" на главной странице СДО.

Выберите "Подтвердить по sms", введите полученный в sms код в соответствующее поле и нажмите "Оплатить".

Затем выведите чек об оплате на экран (кнопка "Печать чека").

7

Сделайте скриншот чека об оплате или сохраните его как pdf (для Google Chrome: Печать чека - Принтер - Изменить - Сохранить как pdf) и пришлите на zo@gtifem.ru письмо с темой "Оплата обучения" и следующим содержанием:

```
ФИО
Номер потока (группы)
Оплата ___ семестра (полугодия) 20___/20___ уч года
Сумма оплаты
```

К письму прикрепите скан или фото хорошего качества квитанции об оплате/чека. Важно, чтобы вся информация была читаема.